## CHANGE TEXT COLOR IN POWERPOINT 2010

http://www.tutorialspoint.com/powerpoint/powerpoint change text color.htm Copyright © tutorialspoint.com This section will discuss the steps to change the text color. **Step 1:** Select the text whose case you want to change Step 2: Go to the Font group under Home ribbon Home Ribbon **Font Group** Title Slide2.pptx · Mcrosoft PowerPoint P File Insert Design Transitions Animations View Format ۵ 🕜 Home Slide Show Review 1Ξ - 111 - 110 -P 33 Calibri (Body) \* 36 **i**ila 道 確 離・ 2 Editing Paste New Shapes Arrange Quick U 1 3 Slide -颗-32 = 300 Slides Font Clipboard Ta Paragraph Drawing - - U = Outline Slides × Click to add title 1015-0 Sample Text to be cut/ copied and pasted 2 Sample Text in error Organized h 3 :04 \$ Ŧ Click to add notes (+) 🔂 Slide 2 of 5 "Office Theme" English (U.S.) 日 器 恒 草 48% - 0----

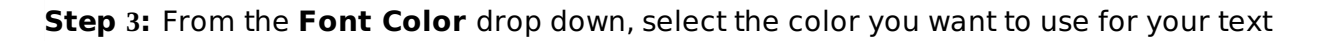

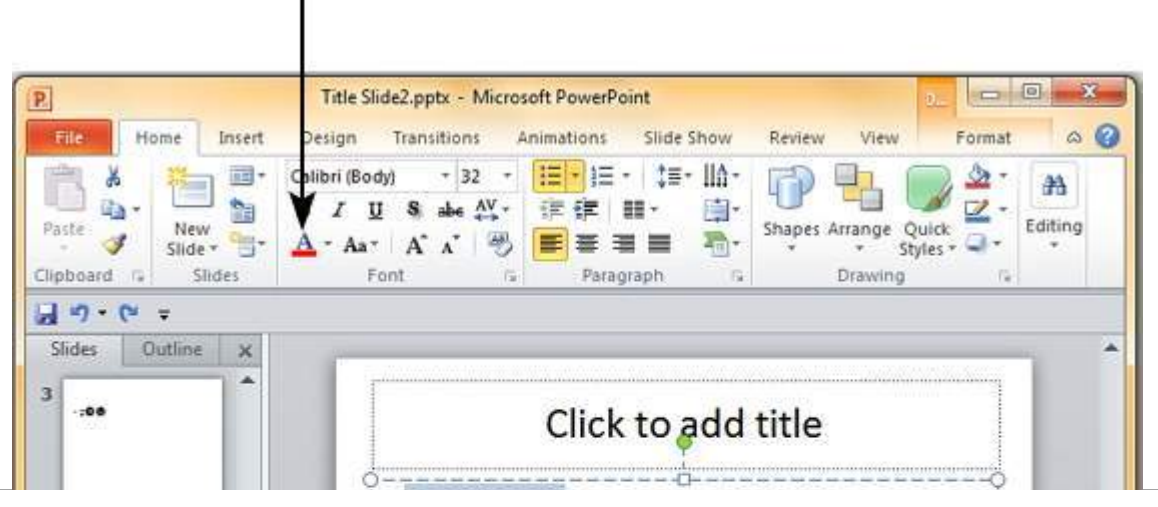

## Font Color menu option

| • Sample Te        | t |
|--------------------|---|
| 5                  |   |
| 6 Pert mentes      |   |
| Click to add notes |   |

Step 4: Click on your choice to change font color for the selected text

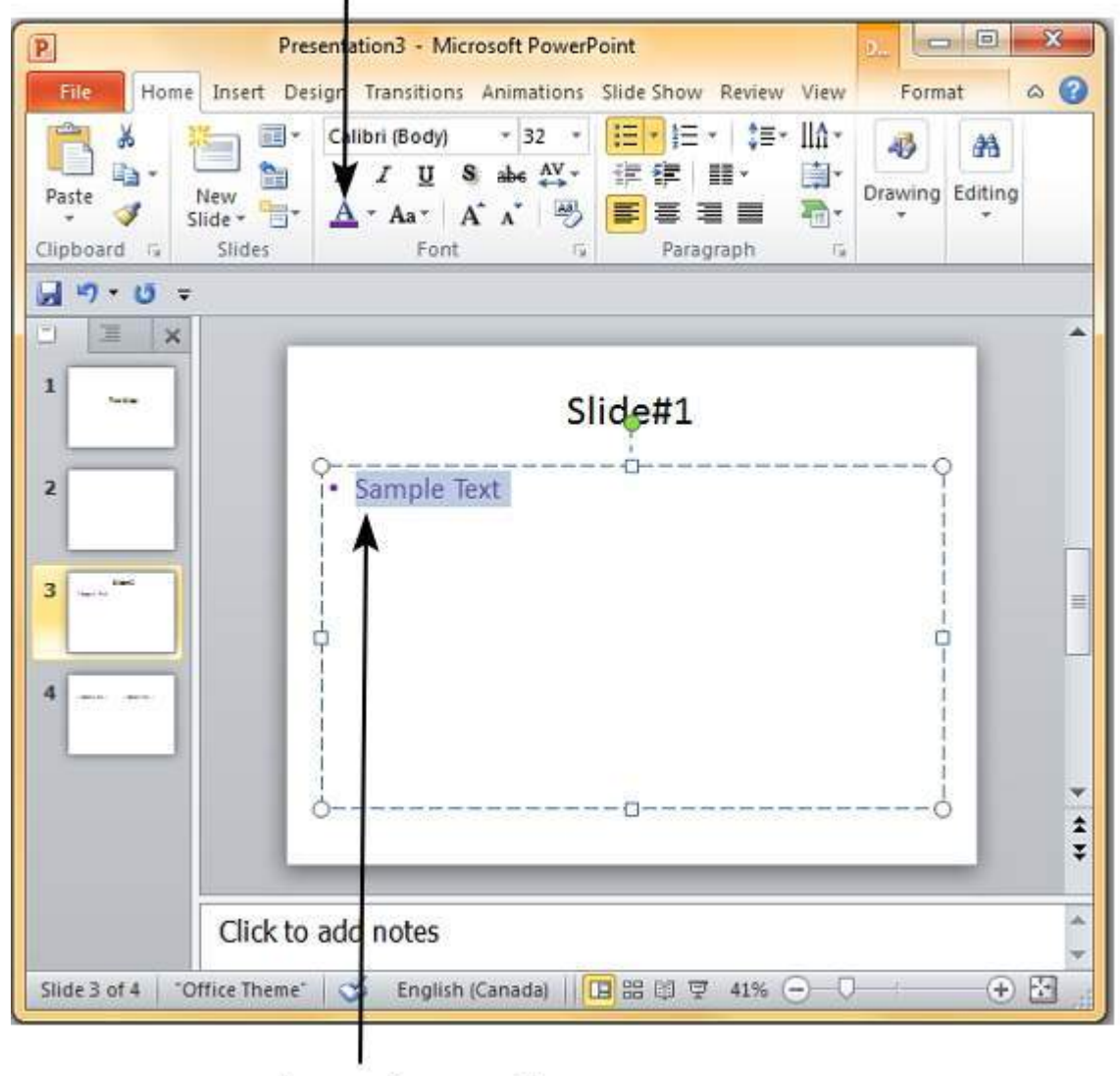

## Selected Font Color

## **Changed Text Color**

If you want to choose from a wider range of colors than what's shown in the drop down you can click on "**More Colors...**"

Font Color drop down

More Colors option

|                  | Title Slide2.pptx - Microsoft PowerP | Point                  |              |
|------------------|--------------------------------------|------------------------|--------------|
| File Home Insert | Design Transitions Animations        | Slide Show Review View | Format 🛆 🌘   |
| B 🐍 🛅 🍧          | Ballori (Body) * 32 * := * := * := * |                        | 2 A          |
| aste 🥑 New 🚟     |                                      | Shapes Arrange Q       | uick Editing |
| ipboard 🕼 Slides | Theme Colors Para                    | igrach is Drawing      | <b>1</b> %   |
| 1 47 • U =       |                                      | /                      |              |
| olides Outline X |                                      |                        | innenneng,   |
| -:00             | - Cicl                               | to add title           | l            |
|                  | Standard Colors                      | (to dua title          |              |
|                  | 3 More Colors                        |                        | 0            |
| - Amazile        |                                      |                        |              |
| 1. Sec. 1.       |                                      |                        |              |
|                  |                                      |                        |              |
| Park             | Ţ                                    |                        | Ĩ            |
|                  |                                      |                        |              |
|                  |                                      |                        |              |
|                  |                                      |                        | 15           |
| - Basi           |                                      |                        |              |
| Ein S            | 6                                    | 0                      | 0            |
| En St.           |                                      | <del>0</del>           | 0            |
| East<br>Inst     | Click to add notes                   |                        |              |

.

x

Here you can pick from standard color palette for a greater choice of predefined colors or create your own from the custom color palette.

| <u>C</u> olors:                                                          |                                 | Cancel | Custom Color Palette |
|--------------------------------------------------------------------------|---------------------------------|--------|----------------------|
| Color mo <u>d</u> el:<br><u>R</u> ed:<br><u>G</u> reen:<br><u>B</u> lue: | RGB •<br>112 ÷<br>48 ÷<br>160 ÷ | New    |                      |
|                                                                          |                                 |        |                      |

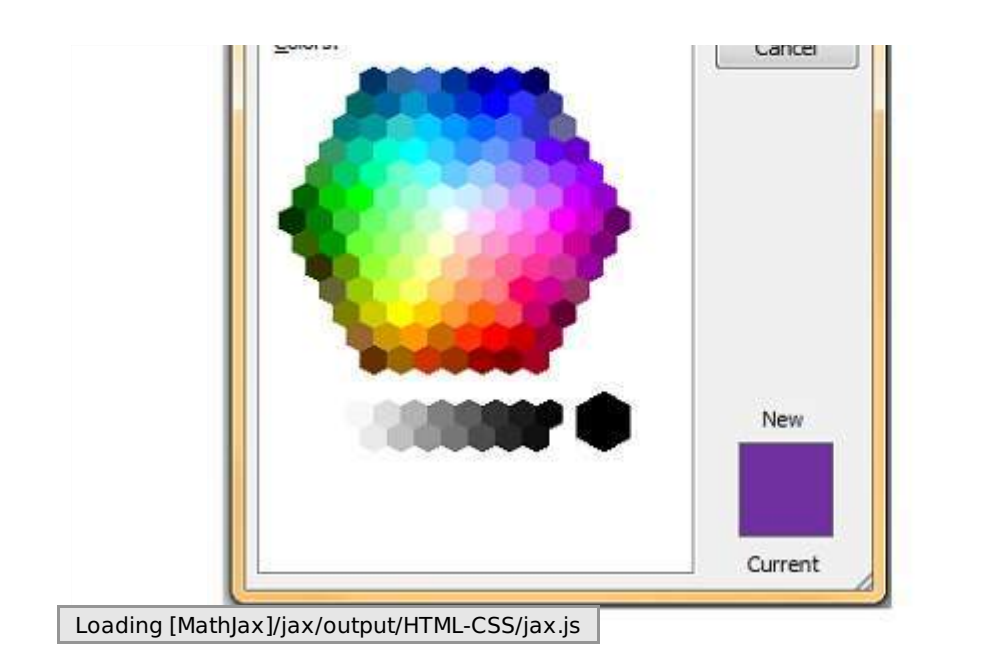